## Configurazione di PPTP su RV110W

## Obiettivo

Il protocollo PPTP (Point-to-Point Tunneling Protocol) consente di implementare le reti VPN (Virtual Private Network). Lo scopo di questo documento è quello di facilitare la configurazione delle impostazioni PPTP sull'RV110W.

## Dispositivi interessati

RV110W

## Configurazione di PPTP

Passaggio 1. Nell'utility di configurazione Web, scegliere Networking > WAN.

| nternet Connection Type:                                                                                                    | PPTP                              | )                                    |                | -                         |                                                 |
|----------------------------------------------------------------------------------------------------|-----------------------------------|--------------------------------------|----------------|---------------------------|-------------------------------------------------|
| PPTP Settings                                                                                                    |                                   |                                      |                |                           |                                                 |
| P Address:                                                                                                    | 0                                 | . 0                                  | . 0            | . 0                       | (Hint: 192.168.100.100)                         |
| Subnet Mask:                                                                                                    | 0                                 | . 0                                  | . 0            | . 0                       | (Hint: 255.255.255.0)                           |
| Default Gateway:                                                                                                    | 0                                 | . 0                                  | . 0            | . 0                       | (Hint: 192.168.100.1)                           |
| PTP Server:                                                                                                    | 0                                 | . 0                                  | . 0            | . 0                       | (Hint: 192.168.100.1)                           |
| Jsername:                                                                                                    |                                   |                                      |                |                           |                                                 |
|                                                                                                    |                                   |                                      |                |                           |                                                 |
| assword:                                                                                                    |                                   |                                      |                |                           |                                                 |
| Password:<br>Connect on Demand: M                                                                                                    | ax Idle                           | Time 5                               | mi             | nutes (Rar                | nge: 1 - 9999, Default: 5)                      |
| Password:<br>Connect on Demand: M<br>Keep Alive: Redial perio                                                                                    | ax Idle                           | Time 5                               | mi<br>conds (R | nutes (Rar<br>tange: 20 - | nge: 1 - 9999, Default: 5)<br>180, Default: 30) |
| Password:<br>Connect on Demand: M<br>Keep Alive: Redial perio<br>Authentication Type:                                                            | ax Idle                           | Time 5                               | mi<br>conds (R | nutes (Rar<br>Range: 20 - | nge: 1 - 9999, Default: 5)<br>180, Default: 30) |
| Password:<br>Connect on Demand: M<br>Keep Alive: Redial perio<br>Authentication Type:<br>Optional Settings                                       | ax Idle<br>od 30<br>Auto          | Time 5<br>se<br>Negotiati            | mi<br>conds (R | nutes (Rar<br>tange: 20 - | nge: 1 - 9999, Default: 5)<br>180, Default: 30) |
| Password:<br>Connect on Demand: M<br>Keep Alive: Redial perio<br>Authentication Type:<br>Optional Settings<br>Host Name:                         | ax Idle<br>od 30<br>Auto          | Time 5<br>se<br>Negotiati            | conds (R       | nutes (Rar<br>Range: 20 - | nge: 1 - 9999, Default: 5)<br>180, Default: 30) |
| Password:<br>Connect on Demand: M<br>Keep Alive: Redial perio<br>Authentication Type:<br>Dptional Settings<br>Host Name:<br>Domain Name:         | ax Idle<br>od 30<br>Auto          | Time 5<br>se<br>Negotiati            | conds (R       | nutes (Rar<br>tange: 20 - | nge: 1 - 9999, Default: 5)<br>180, Default: 30) |
| Password:<br>Connect on Demand: M<br>Keep Alive: Redial perio<br>Authentication Type:<br>Optional Settings<br>Host Name:<br>Domain Name:<br>MTU: | ax Idle<br>od 30<br>Auto<br>route | Time 5<br>se<br>Negotiati<br>r1FE47D | mi<br>conds (R | nutes (Rar<br>tange: 20 - | nge: 1 - 9999, Default: 5)<br>180, Default: 30) |

Passaggio 2. Dal menu a discesa *Tipo di connessione Internet*, scegliere **PPTP**.

| internet connection Type.                                                                                                    | PPTP                   | )                       |          | -          | )                          |
|----------------------------------------------------------------------------------------------------|------------------------|-------------------------|----------|------------|----------------------------|
| PPTP Settings                                                                                                    |                        |                         |          |            |                            |
| IP Address:                                                                                                    | 0                      | . 0                     | . 0      | . 0        | (Hint: 192.168.100.100)    |
| Subnet Mask:                                                                                                    | 0                      | . 0                     | . 0      | . 0        | (Hint: 255.255.255.0)      |
| Default Gateway:                                                                                                    | 0                      | . 0                     | . 0      | . 0        | (Hint: 192.168.100.1)      |
| PPTP Server:                                                                                                    | 0                      | . 0                     | . 0      | . 0        | (Hint: 192.168.100.1)      |
| Username:                                                                                                    |                        | 10                      |          |            |                            |
| Password:                                                                                                    |                        |                         |          |            |                            |
| Connect on Demand: M                                                                                                    | lax Idle               | Time 5                  | mi       | nutes (Rar | ige: 1 - 9999, Default: 5) |
|                                                                                                    |                        |                         | conds (R | ange: 20 - | 180, Default: 30)          |
| Keep Alive: Redial period                                                                                                    | od 30                  | 30                      |          | -          |                            |
| Keep Alive: Redial peri<br>Authentication Type:                                                                                                    | od 30<br>Auto          | Negotiatio              | on 💌     | -          |                            |
| Keep Alive: Redial period<br>Authentication Type:<br>Optional Settings                                                                                         | od 30<br>Auto          | Negotiatio              | on 💌     |            |                            |
| Keep Alive: Redial period<br>Authentication Type:<br>Optional Settings<br>Host Name:                                                                           | od 30<br>Auto          | Negotiatio              | on 💌     |            |                            |
| Keep Alive: Redial period<br>Authentication Type:<br>Optional Settings<br>Host Name:<br>Domain Name:                                                           | od 30<br>Auto<br>route | Negotiatio              | on 💌     | ]          |                            |
| <ul> <li>Keep Alive: Redial period</li> <li>Authentication Type:</li> <li>Optional Settings</li> <li>Host Name:</li> <li>Domain Name:</li> <li>MTU:</li> </ul> | od 30<br>Auto<br>route | nNegotiation<br>r1FE47D | on 💌     | ]          |                            |

Passaggio 3. Nel campo Internet IP Address, immettere l'indirizzo IP della porta WAN.

| internet connection Type:                                                                                                    | PPTP                                             |                                                |                  | •                         |                                               |
|----------------------------------------------------------------------------------------------------|--------------------------------------------------|------------------------------------------------|------------------|---------------------------|-----------------------------------------------|
| PPTP Settings                                                                                                    |                                                  |                                                |                  |                           |                                               |
| IP Address:                                                                                                    | 192                                              | . 168                                          | . 100            | . 100                     | (Hint: 192.168.100.100)                       |
| Subnet Mask:                                                                                                    | 255                                              | . 255                                          | . 255            | . 0                       | (Hint: 255.255.255.0)                         |
| Default Gateway:                                                                                                    | 192                                              | . 168                                          | . 100            | . 1                       | (Hint: 192.168.100.1)                         |
| PPTP Server:                                                                                                    | 192                                              | . 168                                          | . 100            | . 1                       | (Hint: 192.168.100.1)                         |
| Username:                                                                                                    | userna                                           | ame                                            |                  |                           |                                               |
| Password:                                                                                                    |                                                  |                                                |                  |                           |                                               |
|                                                                                                    |                                                  |                                                |                  |                           |                                               |
| Connect on Demand: M                                                                                                    | ax Idle T                                        | ime 5                                          | minu             | utes (Rang                | ge: 1 - 9999, Default: 5)                     |
| Connect on Demand: M Keep Alive: Redial period                                                                                                    | ax Idle T                                        | ime 5                                          | minu<br>onds (Ra | utes (Rang<br>nge: 20 - 1 | ge: 1 - 9999, Default: 5)<br>80, Default: 30) |
| Connect on Demand: M Keep Alive: Redial period Authentication Type:                                                                                                    | ax Idle T<br>od 30<br>Auto 1                     | ime 5<br>sec<br>Negotiation                    | minu<br>onds (Ra | utes (Ran<br>nge: 20 - 1  | ge: 1 - 9999, Default: 5)<br>80, Default: 30) |
| Connect on Demand: M Keep Alive: Redial period Authentication Type: Optional Settings                                                                                                    | ax Idle T<br>od 30<br>Auto 1                     | ime 5<br>sec<br>Negotiation                    | minu<br>onds (Ra | utes (Ranı<br>nge: 20 - 1 | ge: 1 - 9999, Default: 5)<br>80, Default: 30) |
| Connect on Demand: M Keep Alive: Redial period Authentication Type: Optional Settings Host Name:                                                                                             | ax Idle T<br>od 30<br>Auto 1<br>router           | ime 5<br>sec<br>Negotiation<br>1FE47D          | minu<br>onds (Ra | utes (Ranı<br>nge: 20 - 1 | ge: 1 - 9999, Default: 5)<br>80, Default: 30) |
| <ul> <li>Connect on Demand: M</li> <li>Keep Alive: Redial period</li> <li>Authentication Type:</li> <li>Optional Settings</li> <li>Host Name:</li> <li>Domain Name:</li> </ul>               | ax Idle T<br>od 30<br>Auto 1<br>router           | ime 5<br>sec<br>Negotiation<br>1FE47D          | minu<br>onds (Ra | utes (Ranı<br>nge: 20 - 1 | ge: 1 - 9999, Default: 5)<br>80, Default: 30) |
| <ul> <li>Connect on Demand: M</li> <li>Keep Alive: Redial period</li> <li>Authentication Type:</li> <li>Optional Settings</li> <li>Host Name:</li> <li>Domain Name:</li> <li>MTU:</li> </ul> | ax Idle T<br>od 30<br>Auto 1<br>router<br>domain | ime 5<br>sec<br>Negotiation<br>1FE47D<br>1.com | minu<br>onds (Ra | utes (Ranı<br>nge: 20 - 1 | ge: 1 - 9999, Default: 5)<br>80, Default: 30) |

Passaggio 4. Nel campo Subnet mask, immettere la subnet mask della porta WAN

| Internet Connection Type:                                                                                                    | PPTP                                                |                                                |                  | -                        | ]                                              |
|----------------------------------------------------------------------------------------------------|-----------------------------------------------------|------------------------------------------------|------------------|--------------------------|------------------------------------------------|
| PPTP Settings                                                                                                    |                                                     |                                                |                  |                          |                                                |
| IP Address:                                                                                                    | 192                                                 | . <mark>16</mark> 8                            | . 100            | . 100                    | (Hint: 192.168.100.100)                        |
| Subnet Mask:                                                                                                    | 255                                                 | . 255                                          | . 255            | . 0                      | (Hint: 255.255.255.0)                          |
| Default Gateway:                                                                                                    | 192                                                 | . <mark>16</mark> 8                            | . 100            | . 1                      | (Hint: 192.168.100.1)                          |
| PPTP Server:                                                                                                    | 192                                                 | . 168                                          | . 100            | . 1                      | (Hint: 192.168.100.1)                          |
| Jsername:                                                                                                    | userna                                              | ame                                            |                  |                          |                                                |
|                                                                                                    |                                                     |                                                |                  |                          |                                                |
| Password:                                                                                                    |                                                     |                                                |                  |                          |                                                |
| Password:<br>© Connect on Demand: N                                                                                                    | Iax Idle Ti                                         | ime 5                                          | minu             | utes (Ran                | ge: 1 - 9999, Default: 5)                      |
| Password:<br>Connect on Demand: N  Keep Alive: Redial peri                                                                                      | 1ax Idle Ti<br>od 30                                | ime 5                                          | minu<br>onds (Ra | utes (Ran<br>nge: 20 - 1 | ge: 1 - 9999, Default: 5)<br>180, Default: 30) |
| Password:<br>Connect on Demand: N<br>Keep Alive: Redial peri<br>Authentication Type:                                                            | lax Idle Ti<br>od 30<br>Auto 1                      | ime 5<br>sec<br>Negotiatior                    | minu<br>onds (Ra | utes (Ran<br>nge: 20 - 1 | ge: 1 - 9999, Default: 5)<br>180, Default: 30) |
| Password:<br>Connect on Demand: N<br>Keep Alive: Redial peri<br>Authentication Type:<br>Dptional Settings                                       | lax Idle Ti<br>od 30<br>Auto M                      | ime 5<br>sec<br>Negotiation                    | minu<br>onds (Ra | utes (Ran<br>nge: 20 - 1 | ge: 1 - 9999, Default: 5)<br>180, Default: 30) |
| Password:<br>Connect on Demand: N<br>Keep Alive: Redial peri<br>Authentication Type:<br>Dptional Settings<br>Host Name:                         | Iax Idle Ti<br>od 30<br>Auto I                      | ime 5<br>sec<br>Negotiation<br>1FE47D          | minu<br>onds (Ra | utes (Ran<br>nge: 20 - 1 | ge: 1 - 9999, Default: 5)<br>180, Default: 30) |
| Password:<br>Connect on Demand: N<br>Keep Alive: Redial peri<br>Authentication Type:<br>Dptional Settings<br>Host Name:<br>Domain Name:         | Iax Idle Tr<br>od 30<br>Auto 1<br>router1<br>domain | ime 5<br>sec<br>Negotiation<br>1FE47D          | minu<br>onds (Ra | utes (Ran<br>nge: 20 - 1 | ge: 1 - 9999, Default: 5)<br>180, Default: 30) |
| Password:<br>Connect on Demand: N<br>Keep Alive: Redial peri<br>Authentication Type:<br>Dptional Settings<br>Host Name:<br>Domain Name:<br>MTU: | fax Idle Tr<br>od 30<br>Auto 1<br>router1<br>domain | ime 5<br>sec<br>Negotiation<br>1FE47D<br>n.com | minu<br>onds (Ra | utes (Ran<br>nge: 20 - 1 | ge: 1 - 9999, Default: 5)<br>180, Default: 30) |

Passaggio 5. Nel campo *Gateway predefinito*, immettere l'indirizzo IP del gateway predefinito.

| Internet Connection Type:                                                                                                    | PPTP                                               |                                                |                   | -                                 |                                                             |
|----------------------------------------------------------------------------------------------------|----------------------------------------------------|------------------------------------------------|-------------------|-----------------------------------|-------------------------------------------------------------|
| PPTP Settings                                                                                                    |                                                    |                                                |                   |                                   |                                                             |
| IP Address:                                                                                                    | 192                                                | . <mark>16</mark> 8                            | . 100             | . 100                             | (Hint: 192.168.100.100)                                     |
| Subnet Mask:                                                                                                    | 255                                                | . 255                                          | . 255             | . 0                               | (Hint: 255.255.255.0)                                       |
| Default Gateway:                                                                                                    | 192                                                | . 168                                          | . 100             | . 1                               | (Hint: 192.168.100.1)                                       |
| PPTP Server:                                                                                                    | 192                                                | . 168                                          | . 100             | . 1                               | (Hint: 192.168.100.1)                                       |
| Username:                                                                                                    | userna                                             | ame                                            |                   |                                   |                                                             |
|                                                                                                    |                                                    |                                                |                   |                                   |                                                             |
| Password:                                                                                                    |                                                    |                                                |                   |                                   |                                                             |
| Password:<br>© Connect on Demand: M                                                                                                    | ax Idle Ti                                         | ime 5                                          | min               | utes (Rang                        | ge: 1 - 9999, Default: 5)                                   |
| Password:<br>Connect on Demand: M  Keep Alive: Redial perio                                                                                      | ax Idle Ti                                         | ime 5                                          | minu minu         | utes (Ran <u>o</u><br>nge: 20 - 1 | ge: 1 - 9999, Default: 5)<br>80, Default: 30)               |
| Password:<br>Connect on Demand: M  Keep Alive: Redial perio<br>Authentication Type:                                                              | ax Idle Tr<br>od 30<br>Auto N                      | ime 5<br>sec<br>Negotiation                    | minu<br>conds (Ra | utes (Ran <u>o</u><br>nge: 20 - 1 | ge: 1 - 9999, Default: 5)<br>80 <mark>,</mark> Default: 30) |
| Password:<br>Connect on Demand: M<br>Keep Alive: Redial perion<br>Authentication Type:<br>Optional Settings                                      | ax Idle Ti<br>od 30<br>Auto N                      | ime 5<br>sec<br>Negotiation                    | minu<br>conds (Ra | utes (Ran <u>o</u><br>nge: 20 - 1 | ge: 1 - 9999, Default: 5)<br>80 <mark>,</mark> Default: 30) |
| Password:<br>Connect on Demand: M<br>Keep Alive: Redial perio<br>Authentication Type:<br>Optional Settings<br>Host Name:                         | ax Idle Ti<br>od 30<br>Auto M                      | ime 5<br>sec<br>Negotiation<br>IFE47D          | minu<br>conds (Ra | utes (Ran <u>o</u><br>nge: 20 - 1 | ge: 1 - 9999, Default: 5)<br>80, Default: 30)               |
| Password:<br>Connect on Demand: M<br>Keep Alive: Redial perion<br>Authentication Type:<br>Optional Settings<br>Host Name:<br>Domain Name:        | ax Idle Ti<br>od 30<br>Auto N<br>router1<br>domain | ime 5<br>sec<br>Negotiation<br>IFE47D          | onds (Ra          | utes (Ran <u>g</u><br>nge: 20 - 1 | ge: 1 - 9999, Default: 5)<br>80, Default: 30)               |
| Password:<br>Connect on Demand: M<br>Keep Alive: Redial perio<br>Authentication Type:<br>Optional Settings<br>Host Name:<br>Domain Name:<br>MTU: | ax Idle Ti<br>od 30<br>Auto N<br>router1<br>domain | ime 5<br>sec<br>Negotiation<br>IFE47D<br>1.com | onds (Ra          | utes (Rang<br>nge: 20 - 1         | ge: 1 - 9999, Default: 5)<br>80, Default: 30)               |

Passaggio 6. Nel campo *Server PPTP*, immettere l'indirizzo IP del server PPTP.

| Internet Connection Type:                                                                                                    | PPTP                                                                                  |                                                |                  | -                        | 1                                              |
|----------------------------------------------------------------------------------------------------|---------------------------------------------------------------------------------------|------------------------------------------------|------------------|--------------------------|------------------------------------------------|
| PPTP Settings                                                                                                    |                                                                                       |                                                |                  |                          |                                                |
| IP Address:                                                                                                    | 192                                                                                   | . 168                                          | . 100            | . 100                    | (Hint: 192.168.100.100)                        |
| Subnet Mask:                                                                                                    | 255                                                                                   | . 255                                          | . 255            | . 0                      | (Hint: 255.255.255.0)                          |
| Default Gateway:                                                                                                    | 192                                                                                   | . 168                                          | . 100            | . 1                      | (Hint: 192.168.100.1)                          |
| PPTP Server:                                                                                                    | 192                                                                                   | . 168                                          | . 100            | . 1                      | (Hint: 192.168.100.1)                          |
|                                                                                                    |                                                                                       |                                                |                  |                          |                                                |
| Username:                                                                                                    | userna                                                                                | ame                                            |                  |                          |                                                |
| Username:<br>Password:                                                                                                    | userna                                                                                | ame                                            |                  |                          |                                                |
| Username:<br>Password:<br>© Connect on Demand: M                                                                                                    | userna<br>ax Idle T                                                                   | ime 5                                          | minu             | utes (Ran                | ge: 1 - 9999, Default: 5)                      |
| Username:<br>Password:<br>Connect on Demand: M<br>Keep Alive: Redial perio                                                                                     | userna<br>ax Idle T<br>od 30                                                          | ime 5                                          | minu<br>onds (Ra | utes (Ran<br>nge: 20 - 1 | ge: 1 - 9999, Default: 5)<br>180, Default: 30) |
| Username:<br>Password:<br>Connect on Demand: M<br>Keep Alive: Redial perio<br>Authentication Type:                                                             | userna<br>ax Idle T<br>ad 30<br>Auto 1                                                | ime 5<br>sec<br>Negotiation                    | minu<br>onds (Ra | utes (Ran<br>nge: 20 - 1 | ge: 1 - 9999, Default: 5)<br>180, Default: 30) |
| Username:<br>Password:<br>Connect on Demand: M<br>Keep Alive: Redial perion<br>Authentication Type:<br>Optional Settings                                       | userna<br>ax Idle T<br>ad 30<br>Auto 1                                                | ime 5<br>sec                                   | minu<br>onds (Ra | utes (Ran<br>nge: 20 - 1 | ge: 1 - 9999, Default: 5)<br>180, Default: 30) |
| Username:<br>Password:<br>Connect on Demand: M<br>Keep Alive: Redial perion<br>Authentication Type:<br>Optional Settings<br>Host Name:                         | userna<br>ax Idle T<br>ad 30<br>Auto I                                                | ime 5<br>sec<br>Negotiation<br>1FE47D          | minu<br>onds (Ra | utes (Ran<br>nge: 20 - 1 | ge: 1 - 9999, Default: 5)<br>180, Default: 30) |
| Username:<br>Password:<br>Connect on Demand: M<br>Keep Alive: Redial perion<br>Authentication Type:<br>Optional Settings<br>Host Name:<br>Domain Name:         | userna<br>ax Idle T<br>ad 30<br>Auto I<br>router<br>domain                            | ime 5<br>sec<br>Negotiation<br>1FE47D          | minu<br>onds (Ra | utes (Ran<br>nge: 20 - 1 | ge: 1 - 9999, Default: 5)<br>180, Default: 30) |
| Username:<br>Password:<br>Connect on Demand: M<br>Keep Alive: Redial period<br>Authentication Type:<br>Optional Settings<br>Host Name:<br>Domain Name:<br>MTU: | userna<br>ax Idle T<br>ax Idle T<br>ax Idle T<br>Auto I<br>Auto I<br>domain<br>© Auto | ime 5<br>sec<br>Negotiation<br>1FE47D<br>1.com | minu<br>onds (Ra | utes (Ran<br>nge: 20 - 1 | ge: 1 - 9999, Default: 5)<br>180, Default: 30) |

Passaggio 7. Inserire il nome utente nel campo Nome utente fornito dall'ISP.

| Internet Connection Type:                                                                                                    | PPTP                          |                                                |                  | -                          |                                                |
|----------------------------------------------------------------------------------------------------|-------------------------------|------------------------------------------------|------------------|----------------------------|------------------------------------------------|
| PPTP Settings                                                                                                    |                               |                                                |                  |                            |                                                |
| IP Address:                                                                                                    | 192                           | . 168                                          | . 100            | . 100                      | (Hint: 192.168.100.100)                        |
| Subnet Mask:                                                                                                    | 255                           | . 255                                          | . 255            | . 0                        | (Hint: 255.255.255.0)                          |
| Default Gateway:                                                                                                    | 192                           | . 168                                          | . 100            | . 1                        | (Hint: 192.168.100.1)                          |
| PPTP Server:                                                                                                    | 192                           | . 168                                          | . 100            | . 1                        | (Hint: 192.168.100.1)                          |
| Username:                                                                                                    | userna                        | ime                                            |                  |                            |                                                |
|                                                                                                    |                               |                                                |                  |                            |                                                |
| Password:                                                                                                    |                               |                                                |                  | ]                          |                                                |
| Password:<br>Connect on Demand: M                                                                                                    | ax Idle Ti                    | ime 5                                          | min              | utes (Ran                  | ge: 1 - 9999, Default: 5)                      |
| Password:<br>Connect on Demand: M<br>Keep Alive: Redial perio                                                                                        | ax Idle Tr                    | ime 5                                          | min              | utes (Ran<br>inge: 20 - 1  | ge: 1 - 9999, Default: 5)<br>180, Default: 30) |
| Password:<br>Connect on Demand: M<br>Keep Alive: Redial perio<br>Authentication Type:                                                                | ax Idle Tr<br>od 30<br>Auto 1 | ime 5<br>sec<br>Negotiation                    | min<br>conds (Ra | utes (Ran<br>Inge: 20 - 1  | ge: 1 - 9999, Default: 5)<br>180, Default: 30) |
| Password:<br>Connect on Demand: M<br>Keep Alive: Redial perion<br>Authentication Type:<br>Optional Settings                                          | ax Idle Tr<br>od 30<br>Auto M | ime 5<br>sec<br>Negotiation                    | min<br>conds (Ra | utes (Ran<br>Inge: 20 - 1  | ge: 1 - 9999, Default: 5)<br>180, Default: 30) |
| Password:<br>© Connect on Demand: M<br>© Keep Alive: Redial perio<br>Authentication Type:<br>Optional Settings<br>Host Name:                         | ax Idle Tr<br>od 30<br>Auto 1 | ime 5<br>sec<br>Negotiation<br>IFE47D          | min<br>conds (Ra | utes (Ran<br>inge: 20 - 1  | ge: 1 - 9999, Default: 5)<br>180, Default: 30) |
| Password:<br>© Connect on Demand: M<br>© Keep Alive: Redial perio<br>Authentication Type:<br>Optional Settings<br>Host Name:<br>Domain Name:         | Auto N<br>router1             | ime 5<br>sec<br>Negotiation<br>IFE47D          | min<br>conds (Ra | utes (Ran)<br>inge: 20 - 1 | ge: 1 - 9999, Default: 5)<br>180, Default: 30) |
| Password:<br>© Connect on Demand: M<br>© Keep Alive: Redial perio<br>Authentication Type:<br>Optional Settings<br>Host Name:<br>Domain Name:<br>MTU: | Auto N<br>router<br>domain    | ime 5<br>sec<br>Negotiation<br>IFE47D<br>1.com | min<br>conds (Ra | utes (Ran)<br>inge: 20 - 1 | ge: 1 - 9999, Default: 5)<br>180, Default: 30) |

Passaggio 8. Immettere la password nel campo *Password* fornito dall'ISP.

| Internet Connection Type:                                                                                                    | PPTP                                                |                                             |                          | -                             |                                                |
|----------------------------------------------------------------------------------------------------|-----------------------------------------------------|---------------------------------------------|--------------------------|-------------------------------|------------------------------------------------|
| PPTP Settings                                                                                                    |                                                     |                                             |                          |                               |                                                |
| IP Address:                                                                                                    | 192                                                 | . 168                                       | . 100                    | . 100                         | (Hint: 192.168.100.100)                        |
| Subnet Mask:                                                                                                    | 255                                                 | . 255                                       | . 255                    | . 0                           | (Hint: 255.255.255.0)                          |
| Default Gateway:                                                                                                    | 192                                                 | . 168                                       | . 100                    | .1                            | (Hint: 192.168.100.1)                          |
| PPTP Server:                                                                                                    | 192                                                 | . 168                                       | . 100                    | . 1                           | (Hint: 192.168.100.1)                          |
| Username:                                                                                                    | userna                                              | me                                          |                          |                               |                                                |
|                                                                                                    |                                                     |                                             |                          |                               |                                                |
| Password:                                                                                                    |                                                     |                                             |                          | )                             |                                                |
| Password:<br>Connect on Demand: M<br>Keep Alive: Redial perion<br>Authentication Type:                                                            | Iax Idle Ti<br>od 30                                | me 5<br>sec<br>legotiation                  | minu<br>conds (Ra<br>n 💌 | )<br>utes (Ran<br>nge: 20 - 1 | ge: 1 - 9999, Default: 5)<br>180, Default: 30) |
| Password:<br>Connect on Demand: M<br>Keep Alive: Redial period<br>Authentication Type:<br>Optional Settings                                       | Iax Idle Ti<br>od 30<br>Auto N                      | me 5<br>sec<br>legotiation                  | minu<br>conds (Ra        | )<br>utes (Ran<br>nge: 20 - 1 | ge: 1 - 9999, Default: 5)<br>180, Default: 30) |
| Password:<br>Connect on Demand: M<br>Keep Alive: Redial perion<br>Authentication Type:<br>Optional Settings<br>Host Name:                         | Iax Idle Ti<br>od 30<br>Auto N                      | me 5<br>sec<br>legotiation<br>FE47D         | minu<br>conds (Ra<br>n 💌 | )<br>utes (Ran<br>nge: 20 - 1 | ge: 1 - 9999, Default: 5)<br>180, Default: 30) |
| Password:<br>Connect on Demand: M<br>Keep Alive: Redial perion<br>Authentication Type:<br>Optional Settings<br>Host Name:<br>Domain Name:         | Iax Idle Ti<br>od 30<br>Auto N<br>router1<br>domain | me 5<br>sec<br>legotiation<br>FE47D<br>.com | minu<br>conds (Ra        | )<br>utes (Ran<br>nge: 20 - 1 | ge: 1 - 9999, Default: 5)<br>180, Default: 30) |
| Password:<br>Connect on Demand: M<br>Keep Alive: Redial perion<br>Authentication Type:<br>Optional Settings<br>Host Name:<br>Domain Name:<br>MTU: | Iax Idle Ti<br>od 30<br>Auto N<br>router1<br>domain | me 5<br>sec<br>legotiation<br>FE47D<br>.com | minu<br>conds (Ra<br>n 💌 | )<br>nge: 20 - 1              | ge: 1 - 9999, Default: 5)<br>180, Default: 30) |

Passaggio 9. Fare clic su Connetti su richiesta o Mantieni attivo.

| Internet Connection Type:                                                                                                    | PPTP                                      |                                                |                  | -                         |                                                |
|----------------------------------------------------------------------------------------------------|-------------------------------------------|------------------------------------------------|------------------|---------------------------|------------------------------------------------|
| PPTP Settings                                                                                                    |                                           |                                                |                  |                           |                                                |
| P Address:                                                                                                    | 192                                       | . <mark>16</mark> 8                            | . 100            | . 100                     | (Hint: 192.168.100.100)                        |
| Subnet Mask:                                                                                                    | 255                                       | . 255                                          | . 255            | . 0                       | (Hint: 255.255.255.0)                          |
| Default Gateway:                                                                                                    | 192                                       | . 168                                          | . 100            | .1                        | (Hint: 192.168.100.1)                          |
| PPTP Server:                                                                                                    | 192                                       | . 168                                          | . 100            | .1                        | (Hint: 192.168.100.1)                          |
|                                                                                                    | userns                                    | ame                                            |                  |                           |                                                |
| Username:                                                                                                    | userne                                    |                                                |                  |                           |                                                |
| Dsername:<br>Password:<br>© Connect on Demand: M                                                                                                    | ax Idle T                                 | ime 5                                          | minu             | utes (Rang                | ge: 1 - 9999, Default: 5)                      |
| Osername:<br>Password:<br>O Connect on Demand: M<br>Keep Alive: Redial perio<br>Authentication Type:                                                                                                    | ax Idle T<br>od 30                        | ime 5<br>sec                                   | minu<br>onds (Ra | utes (Rang<br>nge: 20 - 1 | ge: 1 - 9999, Default: 5)<br>180, Default: 30) |
| <ul> <li>Password:</li> <li>Connect on Demand: M</li> <li>Keep Alive: Redial period</li> <li>Authentication Type:</li> <li>Optional Settings</li> </ul>                                                                             | ax Idle T<br>od 30<br>Auto 1              | ime 5<br>sec                                   | minu<br>onds (Ra | utes (Ranı<br>nge: 20 - 1 | ge: 1 - 9999, Default: 5)<br>180, Default: 30) |
| Disername:<br>Password:<br>Connect on Demand: M<br>Keep Alive: Redial perio<br>Authentication Type:<br>Dptional Settings<br>Host Name:                                                                                              | ax Idle T<br>ax Idle T<br>od 30<br>Auto I | ime 5<br>sec<br>Negotiation<br>1FE47D          | minu<br>onds (Ra | utes (Ranı<br>nge: 20 - 1 | ge: 1 - 9999, Default: 5)<br>180, Default: 30) |
| Deername:<br>Password:<br>Connect on Demand: M<br>Keep Alive: Redial perio<br>Authentication Type:<br>Optional Settings<br>Host Name:<br>Domain Name:                                                                               | ax Idle T<br>od 30<br>Auto I<br>router    | ime 5<br>sec<br>Negotiation<br>1FE47D<br>1.com | minu<br>onds (Ra | utes (Rang<br>nge: 20 - 1 | ge: 1 - 9999, Default: 5)<br>180, Default: 30) |
| <ul> <li>Desername:</li> <li>Password:</li> <li>Connect on Demand: M</li> <li>Keep Alive: Redial period</li> <li>Authentication Type:</li> <li>Optional Settings</li> <li>Host Name:</li> <li>Domain Name:</li> <li>MTU:</li> </ul> | ax Idle T<br>ad 30<br>Auto I<br>domain    | ime 5<br>sec<br>Negotiation<br>1FE47D<br>1.com | minu<br>onds (Ra | utes (Rang<br>nge: 20 - 1 | ge: 1 - 9999, Default: 5)<br>180, Default: 30) |

•Connessione su richiesta: selezionare questa opzione se l'ISP addebita il costo in base alla durata della connessione. Quando si seleziona questa opzione, la connessione Internet è attiva solo quando è presente traffico. Se la connessione è inattiva e il traffico non scorre, la connessione viene chiusa. Immettere il numero di minuti dopo il quale la connessione si interrompe nel campo Tempo massimo di inattività.

·Keep Alive: nel campo Redial Period (Periodo di ricomposizione), immettere il numero di secondi dopo i quali l'RV110W tenterà di riconnettersi se viene disconnessa.

Passaggio 10. Scegliere il tipo di autenticazione dall'elenco a discesa Tipo di autenticazione.

| Internet Connection Type:                                                                                                    | PPTP                                               |                                                 |                  | •                         |                                                |
|----------------------------------------------------------------------------------------------------|----------------------------------------------------|-------------------------------------------------|------------------|---------------------------|------------------------------------------------|
| PPTP Settings                                                                                                    |                                                    |                                                 |                  |                           |                                                |
| P Address:                                                                                                    | 192                                                | . 168                                           | . 100            | . 100                     | (Hint: 192.168.100.100)                        |
| Subnet Mask:                                                                                                    | 255                                                | . 255                                           | . 255            | . 0                       | (Hint: 255.255.255.0)                          |
| Default Gateway:                                                                                                    | 192                                                | . 168                                           | . 100            | . 1                       | (Hint: 192.168.100.1)                          |
| PTP Server:                                                                                                    | 192                                                | . 168                                           | . 100            | .1                        | (Hint: 192.168.100.1)                          |
| Jsername:                                                                                                    | userna                                             | ame                                             |                  |                           |                                                |
|                                                                                                    |                                                    |                                                 |                  |                           |                                                |
| Password:                                                                                                    |                                                    |                                                 |                  |                           |                                                |
| Password:<br>Connect on Demand: M                                                                                                    | ax Idle Ti                                         | ime 5                                           | minu             | ites (Ran                 | ge: 1 - 9999, Default: 5)                      |
| Password:<br>Connect on Demand: M<br>Keep Alive: Redial perio                                                                                    | ax Idle Tr                                         | ime 5                                           | minu<br>onds (Ra | utes (Ran<br>nge: 20 - 1  | ge: 1 - 9999, Default: 5)<br>180, Default: 30) |
| Password:<br>Connect on Demand: M<br>Keep Alive: Redial perio<br>Authentication Type:                                                            | ax Idle Tr<br>od 30                                | ime 5<br>sector                                 | minu<br>onds (Ra | utes (Ran<br>nge: 20 - 1  | ge: 1 - 9999, Default: 5)<br>180, Default: 30) |
| Password:<br>Connect on Demand: M<br>Keep Alive: Redial perio<br>Authentication Type:<br>Optional Settings                                       | ax Idle Tr<br>od 30<br>Auto N                      | ime 5<br>sect                                   | minu<br>onds (Ra | utes (Ran<br>nge: 20 - 1  | ge: 1 - 9999, Default: 5)<br>180, Default: 30) |
| Password:<br>Connect on Demand: M<br>Keep Alive: Redial perio<br>Authentication Type:<br>Dptional Settings<br>Host Name:                         | ax Idle Ti<br>ad 30<br>Auto I                      | ime 5<br>sec<br>Negotiation<br>1FE47D           | minu<br>onds (Ra | utes (Ran<br>nge: 20 - 1  | ge: 1 - 9999, Default: 5)<br>180, Default: 30) |
| Password:<br>Connect on Demand: M<br>Keep Alive: Redial perio<br>Authentication Type:<br>Optional Settings<br>Host Name:<br>Domain Name:         | ax Idle Ti<br>ad 30<br>Auto I<br>router1<br>domain | ime 5<br>sec<br>Negotiation<br>1FE47D<br>1.com  | minu<br>onds (Ra | utes (Ran)<br>nge: 20 - 1 | ge: 1 - 9999, Default: 5)<br>180, Default: 30) |
| Password:<br>Connect on Demand: M<br>Keep Alive: Redial perio<br>Authentication Type:<br>Optional Settings<br>Host Name:<br>Domain Name:<br>MTU: | ax Idle Tr<br>ad 30<br>Auto 1<br>router<br>domain  | ime 5<br>seco<br>Negotiation<br>1FE47D<br>1.com | onds (Ra         | utes (Ran<br>nge: 20 - 1  | ge: 1 - 9999, Default: 5)<br>180, Default: 30) |

•Tipo di negoziazione automatica: il server invia una richiesta di configurazione specificando l'algoritmo di sicurezza impostato. Quindi, l'RV110W restituisce le credenziali di autenticazione con il tipo di protezione inviato in precedenza dal server.

•Tipo PAP: RV110W utilizza il protocollo PAP (Password Authentication Protocol) per il collegamento all'ISP:

·CHAP: RV110W utilizza il protocollo CHAP (Challenge Handshake Authentication Protocol) per la connessione all'ISP.

·MS-CHAP o MS-CHAPv2: RV110W utilizza il protocollo Microsoft Challenge Handshake Authentication Protocol per la connessione all'ISP.

Passaggio 11. (Facoltativo) Immettere il nome host dell'RV110W nel campo Nome host.

| Internet Connection Type:                                                                                                    | PPTP                                             |                                                |                  | -                         |                                               |
|----------------------------------------------------------------------------------------------------|--------------------------------------------------|------------------------------------------------|------------------|---------------------------|-----------------------------------------------|
| PPTP Settings                                                                                                    |                                                  |                                                |                  |                           |                                               |
| IP Address:                                                                                                    | 192                                              | . 168                                          | . 100            | . 100                     | (Hint: 192.168.100.100)                       |
| Subnet Mask:                                                                                                    | 255                                              | . 255                                          | . 255            | . 0                       | (Hint: 255.255.255.0)                         |
| Default Gateway:                                                                                                    | 192                                              | . 168                                          | . 100            | . 1                       | (Hint: 192.168.100.1)                         |
| PPTP Server:                                                                                                    | 192                                              | . 168                                          | . 100            | . 1                       | (Hint: 192.168.100.1)                         |
| Username:                                                                                                    | userna                                           | ame                                            |                  |                           |                                               |
| Deseuverd                                                                                                    |                                                  |                                                |                  |                           |                                               |
| Password.                                                                                                    |                                                  |                                                |                  |                           |                                               |
| Connect on Demand: M                                                                                                    | ax Idle T                                        | ime 5                                          | minu             | utes (Rang                | ge: 1 - 9999, Default: 5)                     |
| Connect on Demand: M           Keep Alive: Redial period                                                                                                    | ax Idle T                                        | ime 5                                          | minu<br>onds (Ra | utes (Rang<br>nge: 20 - 1 | ge: 1 - 9999, Default: 5)<br>80, Default: 30) |
| Connect on Demand: M Keep Alive: Redial period Authentication Type:                                                                                                    | ax Idle T<br>od 30<br>Auto 1                     | ime 5<br>sec<br>Negotiation                    | minu<br>onds (Ra | utes (Ran<br>nge: 20 - 1  | ge: 1 - 9999, Default: 5)<br>80, Default: 30) |
| <ul> <li>Connect on Demand: M</li> <li>Keep Alive: Redial period</li> <li>Authentication Type:</li> <li>Optional Settings</li> </ul>                                           | ax Idle T<br>od 30<br>Auto 1                     | ime 5<br>sec<br>Negotiation                    | minu<br>onds (Ra | utes (Ranı<br>nge: 20 - 1 | ge: 1 - 9999, Default: 5)<br>80, Default: 30) |
| <ul> <li>Connect on Demand: M</li> <li>Keep Alive: Redial period</li> <li>Authentication Type:</li> <li>Optional Settings</li> <li>Host Name:</li> </ul>                       | ax Idle T<br>od 30<br>Auto I                     | ime 5<br>sec<br>Negotiation<br>1FE47D          | minu<br>onds (Ra | utes (Ranı<br>nge: 20 - 1 | ge: 1 - 9999, Default: 5)<br>80, Default: 30) |
| <ul> <li>Connect on Demand: M</li> <li>Keep Alive: Redial period</li> <li>Authentication Type:</li> <li>Optional Settings</li> <li>Host Name:</li> <li>Domain Name:</li> </ul> | ax Idle T<br>od 30<br>Auto I<br>router           | ime 5<br>sec<br>Negotiation<br>1FE47D          | minu<br>onds (Ra | utes (Ranı<br>nge: 20 - 1 | ge: 1 - 9999, Default: 5)<br>80, Default: 30) |
| Connect on Demand: M     Keep Alive: Redial perio     Authentication Type:     Optional Settings     Host Name:     Domain Name:                                               | ax Idle T<br>od 30<br>Auto 1<br>router<br>domain | ime 5<br>sec<br>Negotiation<br>1FE47D<br>1.com | onds (Ra         | utes (Ranı<br>nge: 20 - 1 | ge: 1 - 9999, Default: 5)<br>80, Default: 30) |

**Nota:** Se non si desidera configurare nessuna delle impostazioni opzionali, andare al passaggio 15.

Passaggio 12. Immettere il nome di dominio della rete nel campo Nome dominio.

| Internet Connection Type:                                                                                                    | PPTP                                             |                                                |                   | -                                 |                                               |
|----------------------------------------------------------------------------------------------------|--------------------------------------------------|------------------------------------------------|-------------------|-----------------------------------|-----------------------------------------------|
| PPTP Settings                                                                                                    |                                                  |                                                |                   |                                   |                                               |
| IP Address:                                                                                                    | 192                                              | . 168                                          | . 100             | . 100                             | (Hint: 192.168.100.100)                       |
| Subnet Mask:                                                                                                    | 255                                              | . 255                                          | . 255             | . 0                               | (Hint: 255.255.255.0)                         |
| Default Gateway:                                                                                                    | 192                                              | . 168                                          | . 100             | . 1                               | (Hint: 192.168.100.1)                         |
| PPTP Server:                                                                                                    | 192                                              | . 168                                          | . 100             | . 1                               | (Hint: 192.168.100.1)                         |
| Username:                                                                                                    | userna                                           | ame                                            |                   |                                   |                                               |
| Password:                                                                                                    | •••••                                            |                                                |                   |                                   |                                               |
|                                                                                                    |                                                  |                                                |                   |                                   |                                               |
| Connect on Demand: M                                                                                                    | <mark>ax Idle</mark> T                           | ime 5                                          | minu              | ites (Rang                        | ge: 1 - 9999, Default: 5)                     |
| Connect on Demand: M Keep Alive: Redial period                                                                                                    | ax Idle T                                        | ime 5                                          | minu<br>onds (Ra  | utes (Rang<br>nge: 20 - 1         | ge: 1 - 9999, Default: 5)<br>80, Default: 30) |
| Connect on Demand: M Keep Alive: Redial period Authentication Type:                                                                                                    | ax Idle T<br>od 30<br>Auto 1                     | ime 5<br>sec<br>Negotiation                    | minu<br>onds (Ran | utes (Rang<br>nge: 20 - 1         | ge: 1 - 9999, Default: 5)<br>80, Default: 30) |
| Connect on Demand: M Keep Alive: Redial period Authentication Type: Optional Settings                                                                                                    | ax Idle T<br>od 30<br>Auto I                     | ime 5<br>sec<br>Negotiation                    | minu<br>onds (Rai | utes (Ran <u>g</u><br>nge: 20 - 1 | ge: 1 - 9999, Default: 5)<br>80, Default: 30) |
| <ul> <li>Connect on Demand: M</li> <li>Keep Alive: Redial period</li> <li>Authentication Type:</li> <li>Optional Settings</li> <li>Host Name:</li> </ul>                                     | ax Idle T<br>od 30<br>Auto I                     | ime 5<br>sec<br>Negotiation<br>1FE47D          | minu<br>onds (Ran | utes (Rang<br>nge: 20 - 1         | ge: 1 - 9999, Default: 5)<br>80, Default: 30) |
| <ul> <li>Connect on Demand: M</li> <li>Keep Alive: Redial period</li> <li>Authentication Type:</li> <li>Optional Settings</li> <li>Host Name:</li> <li>Domain Name:</li> </ul>               | ax Idle T<br>od 30<br>Auto 1<br>router<br>domain | ime 5<br>sec<br>Negotiation<br>1FE47D          | minu<br>onds (Rai | utes (Ran <u>o</u><br>nge: 20 - 1 | ge: 1 - 9999, Default: 5)<br>80, Default: 30) |
| <ul> <li>Connect on Demand: M</li> <li>Keep Alive: Redial period</li> <li>Authentication Type:</li> <li>Optional Settings</li> <li>Host Name:</li> <li>Domain Name:</li> <li>MTU:</li> </ul> | ax Idle T<br>od 30<br>Auto 1<br>router<br>domain | ime 5<br>sec<br>Negotiation<br>1FE47D<br>1.com | minu<br>onds (Rau | utes (Ran <u>g</u><br>nge: 20 - 1 | ge: 1 - 9999, Default: 5)<br>80, Default: 30) |

Passaggio 13. Fare clic su **Auto** per impostare le dimensioni dell'MTU (Maximum Transmission Unit) in modo che vengano regolate automaticamente oppure su **Manuale** per specificare le dimensioni dell'MTU.

| Internet Connection Type:                                                                                                    | PPTP                                                             |                                                   |                  | •                         |                                                |  |  |
|----------------------------------------------------------------------------------------------------|------------------------------------------------------------------|---------------------------------------------------|------------------|---------------------------|------------------------------------------------|--|--|
| PPTP Settings                                                                                                    |                                                                  |                                                   |                  |                           |                                                |  |  |
| IP Address:                                                                                                    | 192                                                              | . 168                                             | . 100            | . 100                     | (Hint: 192.168.100.100)                        |  |  |
| Subnet Mask:                                                                                                    | 255                                                              | . 255                                             | . 255            | . 0                       | (Hint: 255.255.255.0)                          |  |  |
| Default Gateway:                                                                                                    | 192                                                              | . 168                                             | . 100            | .1                        | (Hint: 192.168.100.1)                          |  |  |
| PPTP Server:                                                                                                    | 192                                                              | . 168                                             | . 100            | .1                        | (Hint: 192.168.100.1)                          |  |  |
| Username:                                                                                                    | username                                                         |                                                   |                  |                           |                                                |  |  |
|                                                                                                    |                                                                  |                                                   |                  |                           |                                                |  |  |
| Password:                                                                                                    |                                                                  | 5                                                 |                  |                           |                                                |  |  |
| Password:<br>© Connect on Demand: M                                                                                                    | ax Idle Ti                                                       | ime 5                                             | minu             | utes (Ran                 | ge: 1 - 9999, Default: 5)                      |  |  |
| Password:<br>Connect on Demand: M  Keep Alive: Redial perio                                                                                      | ax Idle Ti                                                       | ime 5                                             | minu<br>onds (Ra | utes (Ran<br>nge: 20 - 1  | ge: 1 - 9999, Default: 5)<br>180, Default: 30) |  |  |
| Password:<br>Connect on Demand: M<br>Keep Alive: Redial perion<br>Authentication Type:                                                           | ax Idle Tr<br>od 30<br>Auto 1                                    | ime 5<br>seco                                     | minu<br>onds (Ra | utes (Ran<br>nge: 20 - 1  | ge: 1 - 9999, Default: 5)<br>180, Default: 30) |  |  |
| Password:<br>Connect on Demand: M<br>Keep Alive: Redial perion<br>Authentication Type:<br>Optional Settings                                      | ax Idle Tr<br>od 30<br>Auto 1                                    | ime 5<br>seco                                     | minu<br>onds (Ra | utes (Ranı<br>nge: 20 - 1 | ge: 1 - 9999, Default: 5)<br>180, Default: 30) |  |  |
| Password:<br>Connect on Demand: M<br>Keep Alive: Redial perio<br>Authentication Type:<br>Optional Settings<br>Host Name:                         | ax Idle Tr<br>ad 30<br>Auto 1                                    | ime 5<br>seco<br>Negotiation<br>IFE47D            | minu<br>onds (Ra | utes (Ranı<br>nge: 20 - 1 | ge: 1 - 9999, Default: 5)<br>180, Default: 30) |  |  |
| Password:<br>Connect on Demand: M<br>Keep Alive: Redial perio<br>Authentication Type:<br>Optional Settings<br>Host Name:<br>Domain Name:         | ax Idle Ti<br>ad 30<br>Auto 1<br>router1<br>domain               | ime 5<br>seco<br>Negotiation<br>IFE47D            | minu<br>onds (Ra | utes (Ranı<br>nge: 20 - 1 | ge: 1 - 9999, Default: 5)<br>180, Default: 30) |  |  |
| Password:<br>Connect on Demand: M<br>Keep Alive: Redial perio<br>Authentication Type:<br>Optional Settings<br>Host Name:<br>Domain Name:<br>MTU: | ax Idle Tr<br>ax Idle Tr<br>ad 30<br>Auto 1<br>router1<br>domain | ime 5<br>sector<br>Negotiation<br>IFE47D<br>n.com | minu<br>onds (Ra | utes (Ranı<br>nge: 20 - 1 | ge: 1 - 9999, Default: 5)<br>180, Default: 30) |  |  |

Passaggio 14. Se si fa clic su **Manuale**, immettere le dimensioni dell'MTU nel campo Dimensione.

| Internet Connection Type:  | PPTP         |             |          |                                         |                           |  |  |  |
|----------------------------|--------------|-------------|----------|-----------------------------------------|---------------------------|--|--|--|
| PPTP Settings              |              |             |          |                                         |                           |  |  |  |
| IP Address:                | 192          | . 168       | . 100    | . 100                                   | (Hint: 192.168.100.100)   |  |  |  |
| Subnet Mask:               | 255          | . 255       | . 255    | . 0                                     | (Hint: 255.255.255.0)     |  |  |  |
| Default Gateway:           | 192          | . 168       | . 100    | . 1                                     | (Hint: 192.168.100.1)     |  |  |  |
| PPTP Server:               | 192          | . 168       | . 100    | .1                                      | (Hint: 192.168.100.1)     |  |  |  |
| Username:                  | username     |             |          |                                         |                           |  |  |  |
| Password:                  |              |             |          |                                         |                           |  |  |  |
| Connect on Demand: M       | ax Idle Ti   | ime 5       | minu     | utes (Ran                               | ge: 1 - 9999, Default: 5) |  |  |  |
| C Keep Alive: Redial perio | od 30        | sec         | onds (Ra | nge: 20 - 1                             | 180, Default: 30)         |  |  |  |
| Authentication Type:       | Auto N       | Vegotiation | n 💌      |                                         |                           |  |  |  |
| Optional Settings          |              |             |          |                                         |                           |  |  |  |
| Host Name:                 | router1FE47D |             |          |                                         |                           |  |  |  |
| Domain Name:               | domain.com   |             |          |                                         |                           |  |  |  |
| UTU-                       | OAuto        | o 🔍 Manu    | Ial      |                                         |                           |  |  |  |
| in o.                      | 1500         |             |          | Bytes (Range: 576 - 1460, Default: 1460 |                           |  |  |  |

Passaggio 15. Fare clic su **Save** per salvare le modifiche alla configurazione oppure fare clic su **Cancel** per annullare le modifiche.